# 度目DUMU

# 度目 智能视频分析盒系列

快速操作手册

#### 默认出厂配置

1. 度目智能视频分析盒出厂默认使用 LAN 接口作为管理口。出厂默认配置如下。

| 参数名称  | 参数值               |
|-------|-------------------|
| IP 地址 | LAN:192.168.1.188 |
| 子网掩码  | 255.255.255.0     |
| 用户名   | admin             |
| 密码    | admin             |

#### 使用安全

- 使用设备前请仔细阅读本说明书并在使用时严格遵守,阅读后请妥善保存说明书, 以预防危险、防止财产受到损失。
- 2. 使用要求请在设备布控后及时修改用户的默认密码,以免被人盗用。
- 3. 请不要将设备放置和安装在阳光直射的地方或发热设备附近。
- 4. 请不要将设备安装在潮湿、有灰尘或媒烟的场所。
- 请保持设备安装在稳定的场所,注意防止本产品坠落请勿将液体滴到或溅到设备上, 并确保设备上未放置装满液体的物品,防止液体流入设备请安装在通风良好的场所, 切勿堵塞设备的通风口。
- 6. 仅可在额定输入输出范围内使用设备。
- 7. 请不要随意拆卸设备。

#### 网络安全

- 使用复杂的密码,避免使用 123456 等过于简单的密码。并且定期修改密码,以 降低被猜测或者破解的风险。
- 及时更新固件和客户端软件。及时将设备更新到最新版,可以保证设备具有最新的 功能和安全保障。
- 3. 建议定期查看设备日志,获取尝试登录设备的 IP 信息,以及已登录用户的关键操 作信息。设备默认 IP: 192.168.1.188

#### 准备管理计算机

 为了可以连接度目智能视频分析盒,并对其进行配置和管理,您需要有一台管理计 算机,该计算机需要满足下列要求:

- a) Windows/macOS
- b) 具有以太网卡;
- 您的管理计算机与度目智能视频分析盒需要处于同一网段(即 192.168.1.X)。为 了达到这一要求,请按如下的描述配置您的计算机。
  - a) 步骤 1.点击"开始"→"控制面板"→"网络和 Internet"→"网络和共享
    中心"→"更改适配器设置"→"网络连接"→"以太网",鼠标右键"以太网"

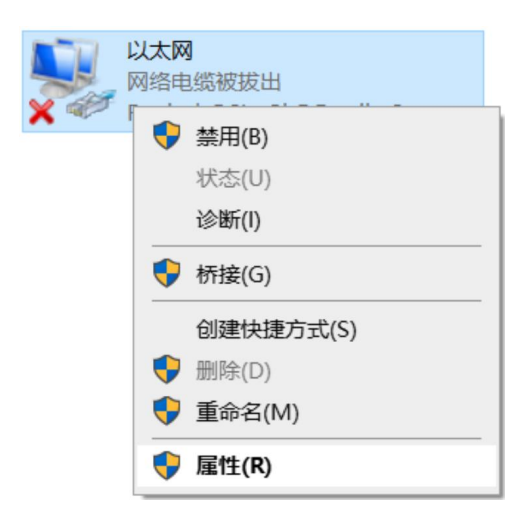

b) 步骤 2.鼠标左键点击"属性",打开"以太网属性"对话框

| )络<br>连接时      | 共享<br>使用:                                                                                                  | hE Family Controller                                                                                   |       |              |
|----------------|----------------------------------------------------------------------------------------------------|----------------------------------------------------------------------------------------------------|-------|--------------|
| 此连接            | 使用下列项目(O)                                                                                                  | :                                                                                                    | Ĩ     | 配置(C)        |
|                | Microsoft 网維<br>VMware Bridg<br>Microsoft 网維<br>QoS 数据包计划<br>Internet 协议版<br>Microsoft RLD<br>Internet 协议版 | 客户端<br>e Protocol<br>的文件和打印机共享<br>划程序<br>(本 4 (TCP/IPv4)<br>)近配器多路传送器协议<br>P 协议驱动程序<br>(本 6 (TCP/IPv6) | ž     | ~            |
| 5              | 攴装(N)                                                                                                    | 卸载(U)                                                                                                  | ħ     | <b>居性(R)</b> |
| 個还<br>传輸<br>于在 | 控制协议/Interr<br>不同的相互连接                                                                                     | net 协议。该协议是默认<br>的网络上通信。                                                                               | 人的广域网 | 络协议,用        |
|                |                                                                                                    |                                                                                                    | 角定    | 取満           |

c) 步骤 3.选择 "Internet 协议版本 4 (TCP/IPv4)",点击"属性",打开 "Internet 协议版本 4 (TCP/IPv4)属性"对话框

| Internet 协议版本 4 (TCP/IPv4) 属性             |                   | × |
|-------------------------------------------|-------------------|---|
| 常规                                        |                   |   |
| 如果网络支持此功能,则可以获取自动指<br>络系统管理员处获得适当的 IP 设置。 | 鎃的 IP 设置。否则,你需要从网 |   |
| ○ 自动获得 IP 地址(O)                           |                   |   |
| ● 使用下面的 IP 地址(S):                         |                   |   |
| IP 地址(I):                                 | 192.168.10.168    |   |
| 子网掩码(U):                                  | 255.255.255.0     |   |
| 默认网关(D):                                  |                   |   |
| ○ 自动获得 DNS 服务器地址(B)                       |                   |   |
| ●使用下面的 DNS 服务器地址(E):                      |                   |   |
| 首选 DNS 服务器(P):                            | • • •             |   |
| 备用 DNS 服务器(A):                            | • • •             |   |
| □ 退出时验证设置(L)                              | 高级(V)             |   |
|                                           | 确定取消              | í |

d) 步骤 4.将 IP 地址和子网掩码修改成与度目智能视频分析盒同网段的 IP 地址,点击"确定",保存配置。

## 1 外观说明

产品名称: 度目智能视频分析盒

# 2 安装指导

# 2.1 物料说明

盒子标配电源适配器,您需要准备电脑、前端 IPC、网线(2根)、路由器,并且保证网络能够连接外网让设备访问凌云。

### 2.2 安装要求说明

| 类别 项目 |      | 说明                                   |  |  |  |  |
|-------|------|--------------------------------------|--|--|--|--|
| 环 境   | 通风要求 | ● 保证安装环境的空气流通,设备外围留出适当散热空间。          |  |  |  |  |
| 要求    |      | ● 严禁将设备置于热源(如电暖气、发热体等)附近。            |  |  |  |  |
|       | 防尘要求 | ● 室外安装环境(如监控设备箱、灯杆箱体等)须达到 IP55 防护等级。 |  |  |  |  |
|       | 防潮要求 | ● 严禁将设备置于水源(如水房等)附近。                 |  |  |  |  |
|       |      | ● 严禁设备在结露、渗水等环境下运行。                  |  |  |  |  |
|       | 电磁要求 | ● 远离电力系统接地装置,接地不要与其复用。               |  |  |  |  |
|       |      | ● 远离高功率无线电台、雷达等高频大电流设备。              |  |  |  |  |
|       |      | ● 强电磁环境建议采用电磁屏蔽对设备进行保护。              |  |  |  |  |
| 场所    | 符合要求 | ● 机房、密闭空调房、空调机柜。                     |  |  |  |  |
| 要求    | 场景   | ● 楼道、地下车库、场馆、非露天站台。                  |  |  |  |  |
|       | 不符合要 | ● 室外海洋周边环境(如近海、远海、水下等)。              |  |  |  |  |
|       | 求场景  |                                      |  |  |  |  |
| 安全    | 防静电要 | ● 确保设备接地良好。                          |  |  |  |  |
| 要求    | 求    | ● 设备安装操作需身穿防静电服,佩戴防静电手套或手环。          |  |  |  |  |

## 2.3 安装连接说明

将前端 IPC、盒子、电脑, 接入交换机。硬件连接图例如下

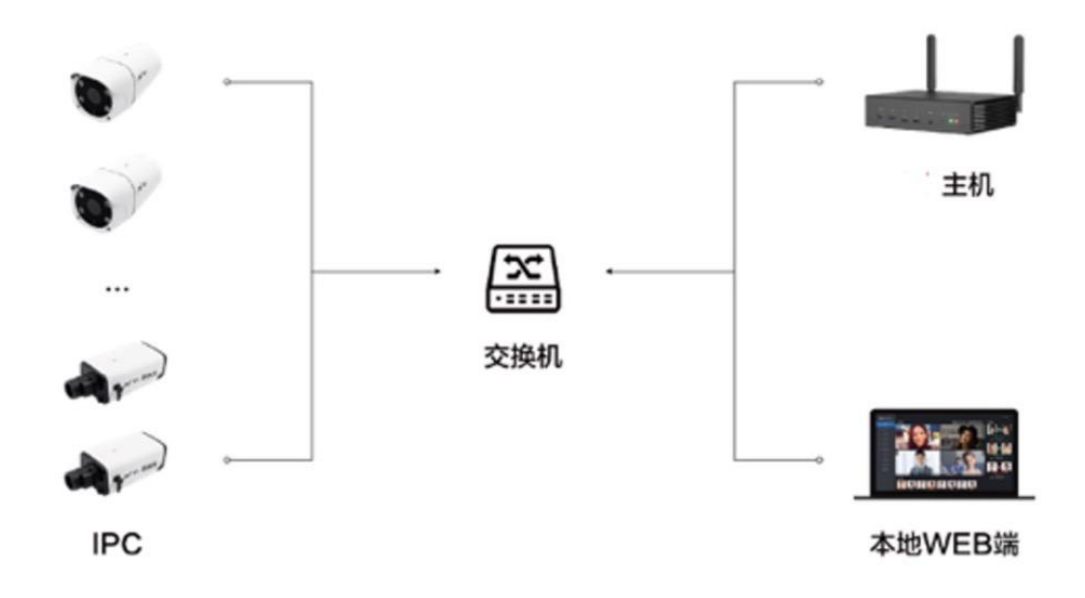

3 初始化配置

#### 3.1 密码登录

初次登陆需要输入密码,设备的默认密码为 admin,校验通过页面跳转到初始配置,进 行密码及提示问题设置

4 快速接入凌云平台

# 4.1 接入凌云平台

● 登录凌云平台,进入『设备』页,点击『视频分析盒』页,点击『添加设备』

| ⋧ 度目                | 首页 应用 设备     | 数据 AI技能        | 🛇 任务进度 📋 任务记录 🛛 🛞 |
|---------------------|--------------|----------------|-------------------|
| ■ 设备管理 へ 视频分析会      |              |                |                   |
| 度目AI相机<br>设备总计<br>0 | 通道总计<br>O    | 在线通道<br>O      | 离线通道<br>O         |
| + 海加设备 批量安          | 装技能 删除 全部设备和 | ★ ◇ 送择设备标签     | ~ 提案设备或通道名 Q      |
| 2 设备名称              | 设备状态 通道数 技能委 | L报数据 设备标签 设备型号 | 设备: 操作            |
|                     |              |                |                   |
|                     |              |                |                   |
|                     | X            |                |                   |
|                     |              | 暂无数据           |                   |
| ■ 展开/收起             |              |                |                   |

获得设备绑定码,复制设备绑定码

| 2 度目       |           | 首页 应用                                   | 设备                        | 数据 AI技能      |          | ◎ 任务进度 📋 任务记录  | • • |
|------------|-----------|-----------------------------------------|---------------------------|--------------|----------|----------------|-----|
| 📑 设备管理 🔷 🔷 | 视频分析盒     |                                         |                           |              |          |                |     |
| 视频分析盒      |           |                                         |                           |              |          |                |     |
| 度目AI相机     | 设备总计      | 通道总计                                    |                           | 在线通道         |          | 离线通道           |     |
|            | 0         | 添加设备                                    |                           |              | ×        | 0              |     |
|            | + 添加设备 批批 | * * * * · · · · · · · · · · · · · · · · | <b>您的设备</b><br>定码,设备将自动同步 | 到本账户的平台设备列表中 | <u>2</u> | ✓ ) ( 提案设备或通道名 | ٩   |
|            | 记 设备名制    | 78                                      | 1672                      | 74           | 设备型号     | 设备结 操作         |     |
|            |           |                                         |                           | 取 消 复制绑定     | 59       |                |     |
|            |           |                                         | 4                         |              |          |                |     |
|            |           |                                         |                           | IN JURA IN   |          |                |     |
| 服开/收起      |           |                                         |                           |              |          |                |     |

# 4.2 登录盒子 web

- 度目智能视频分析盒接入电源,保证电源稳定开启设备,初始 IP 地址: 192.168.1.188,默认用户名:admin,默认密码:admin。为保护您的个人隐私和 企业数据,避免度目智能视频分析盒的网络安全问题,建议您设置符合安全规范的高 强度密码。设备出厂时,预置用户 admin,初始开机密码(密码需用户保存,本公司 不对因此造成的产品工作异常、信息泄露等问题承担责任,但本公司将及时为您提供 产品相关技术支持)。
- 2. 度目智能视频分析盒需要和电脑接入同一局域网才可进入操作平台。度目智能视频分析盒局域网支持浏览器包括谷歌,ie,360,火狐等。(推荐使用谷歌浏览器,此效果最优)

#### 电脑和设备通过网线连接:

需要打开网络设置,点击以太网,手动配置 usb 连接的 IPv4 在 IP 地址输入 192.168.1.18 (同一网段内),在子网掩码输入 255.255.255.0 (以设备 子网掩码为准),配置完成后的页面如下图

在任意浏览器中输入 192.168.1.188 (设备默认 IP 地址为 192.168.1.188, 具体情况以 设备 IP 地址为准), 即可访问 web 端。默认用户名: admin 默认密码 admin (以设 备密码为准)

3. 进入设备 web 后,点击『平台接入』-『度目平台接入』。(注意:请确保设备可访问互联网)

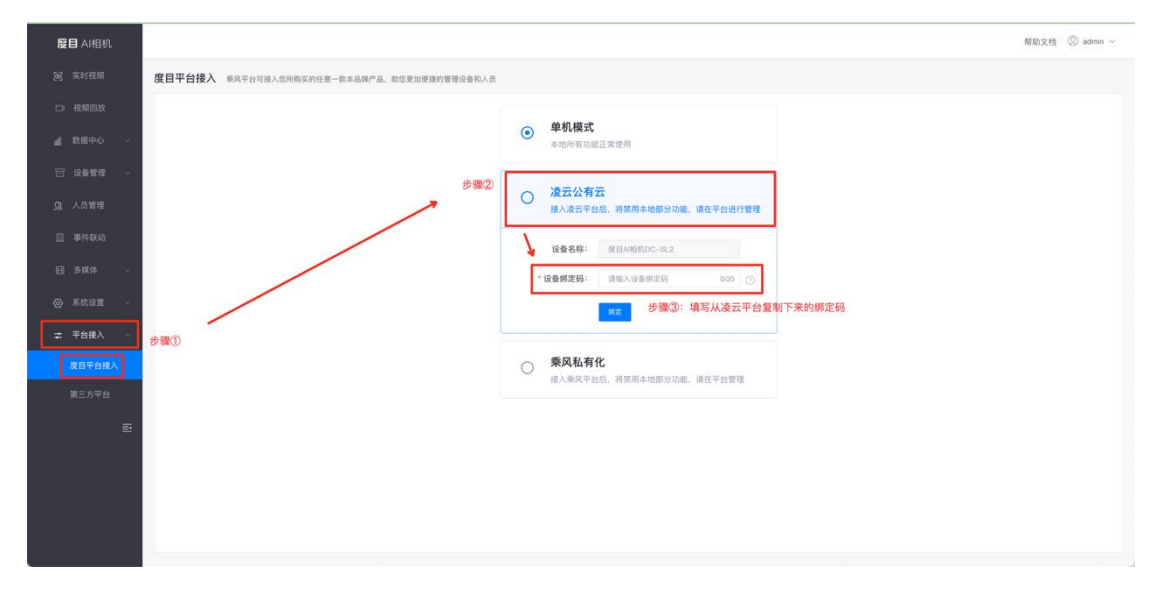

点击『确定』后,会弹出弹窗提示您,绑定凌云平台后,设备将会清空除第三方平台配置、 用户密码和网络配置外的其他所有信息,且禁用相关功能。确定连接凌云平台后,等待连 接,连接成功后设备本地部分功能将禁用。